## <u>LBP9100Cdn 在 Mac OSX 透過 LAN 連線連接印表機之驅動程式步驟</u> The Driver installation procedure for LBP9100Cdn (Via LAN) in MAC OSX

\*\*注意: 安裝驅動程式前請勿接駁 USB 線,以免系統發生錯誤\*\* \*\*Caution: Do not plug –in the USB cable with the printer and the Computer before the installation\*\*

下載及安裝步驟

(Download and Driver Installation Procedure)

- 到佳能網站 <u>https://hk.canon/en/support</u>,選擇相關的印表機型號及下載印表機的 驅動程式 – CAPT Printer Driver & Utilities (Go to: <u>https://hk.canon/en/support</u>, select related printer model, then download the Canon MF Driver - CAPT Printer Driver & Utilities)
- 2. 開啟下載檔案「Mac\_CAPT\_V\*\*\*\_uk\_EN」,進入「MACOSX」文件夾 (Open "Mac CAPT V\*\*\*\_uk\_EN", then open "MacOSX")

|           | Mac_CAPT_V386_uk_EN |
|-----------|---------------------|
|           |                     |
| Documents | MacOSX              |
|           |                     |
|           |                     |
|           |                     |
|           |                     |
|           |                     |
|           |                     |
|           |                     |
|           |                     |
|           |                     |
|           |                     |
|           |                     |

3. 開啓"Canon\_CAPT\_Installer.pkg"文件開始安裝設定(Double Click / Open "Canon\_CAPT\_Installer.pkg")

|                              | MacOSX |  |
|------------------------------|--------|--|
| <b>*</b>                     |        |  |
| Canon_CAPT_Install<br>er.pkg |        |  |
|                              |        |  |
|                              |        |  |
|                              |        |  |
|                              |        |  |
|                              |        |  |
|                              |        |  |

4. 按「繼續」(Click "Continue")

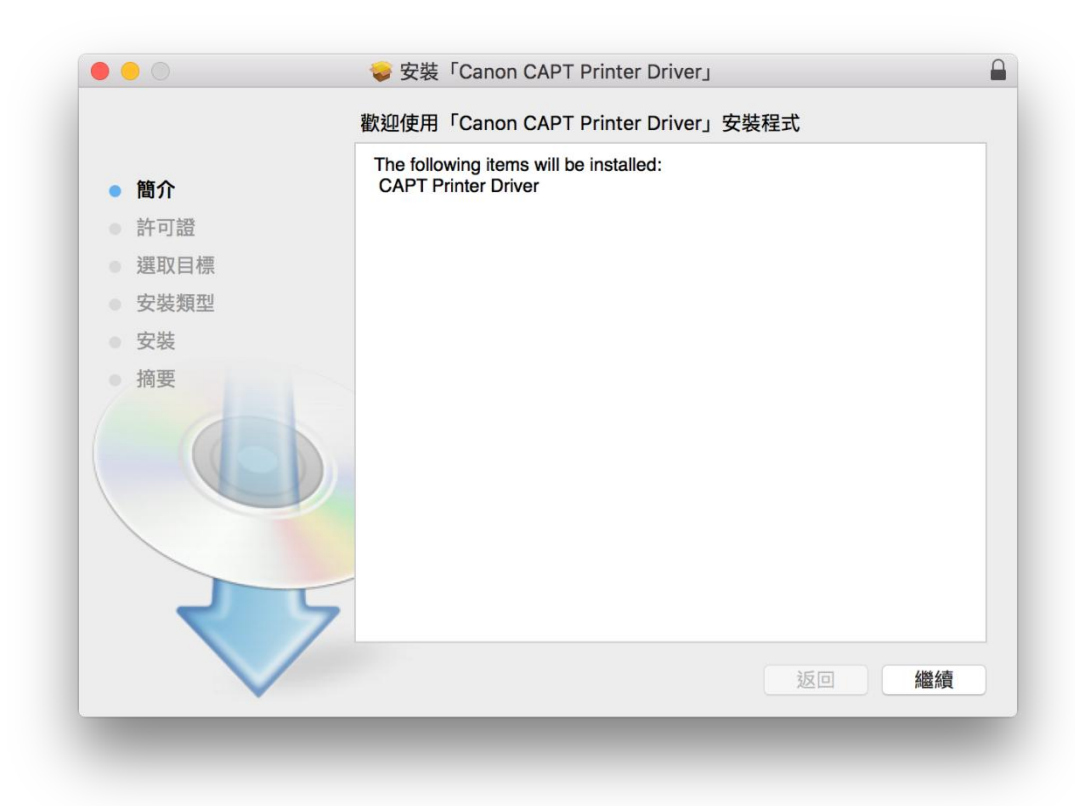

5. 按「繼續」(Click "Continue")

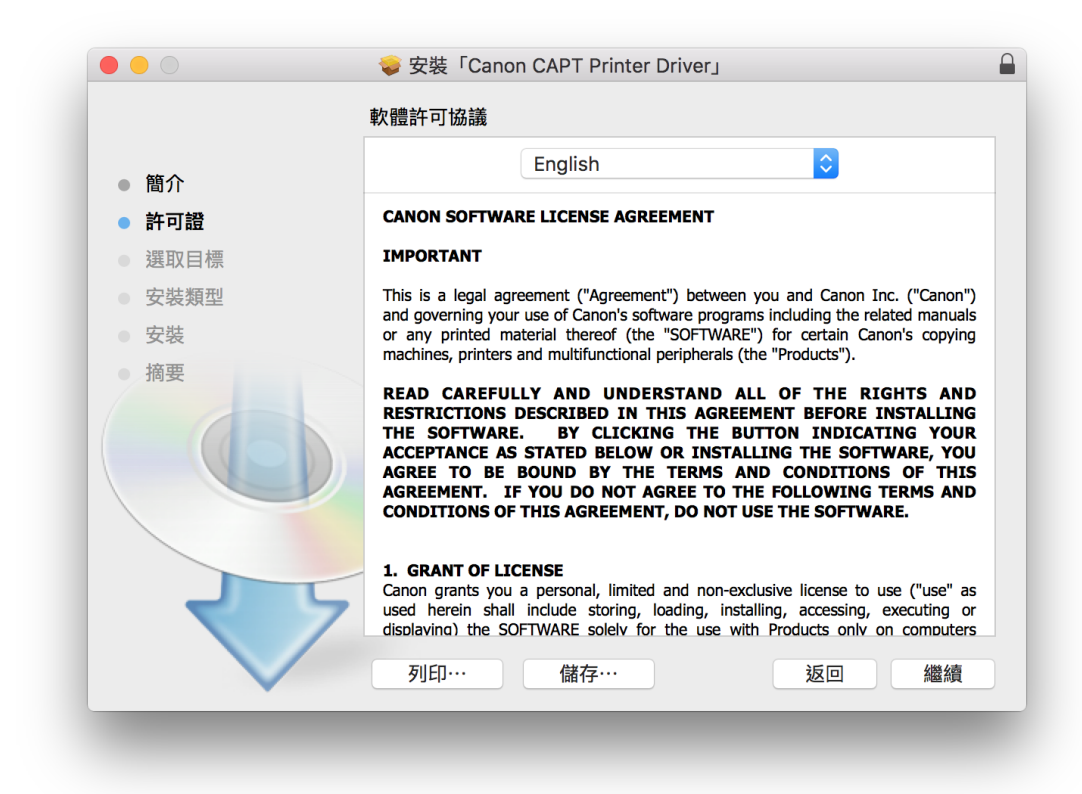

6. 按「安裝」(Click "Install")

|                                      | 🥪 安裝「Canon CAPT Printer Driver」             |  |
|--------------------------------------|---------------------------------------------|--|
|                                      | 在「Macintosh HD」上進行標準安裝                      |  |
| ● 簡介                                 | 這將會佔用您電腦的 152.7 MB 空間。                      |  |
| <ul> <li>● 許可證</li> </ul>            | 請按一下「安裝」來在磁碟「Macintosh HD」上執行此軟體的標<br>進安裝 。 |  |
| ● 選取目標                               |                                             |  |
| <ul> <li>安袋類型</li> <li>安準</li> </ul> |                                             |  |
| 摘要                                   |                                             |  |
|                                      |                                             |  |
|                                      | 更改安裝位置…                                     |  |
|                                      | 返回  安裝                                      |  |

7. 安裝完成後按「關閉」(Click "Close" after installation successful)

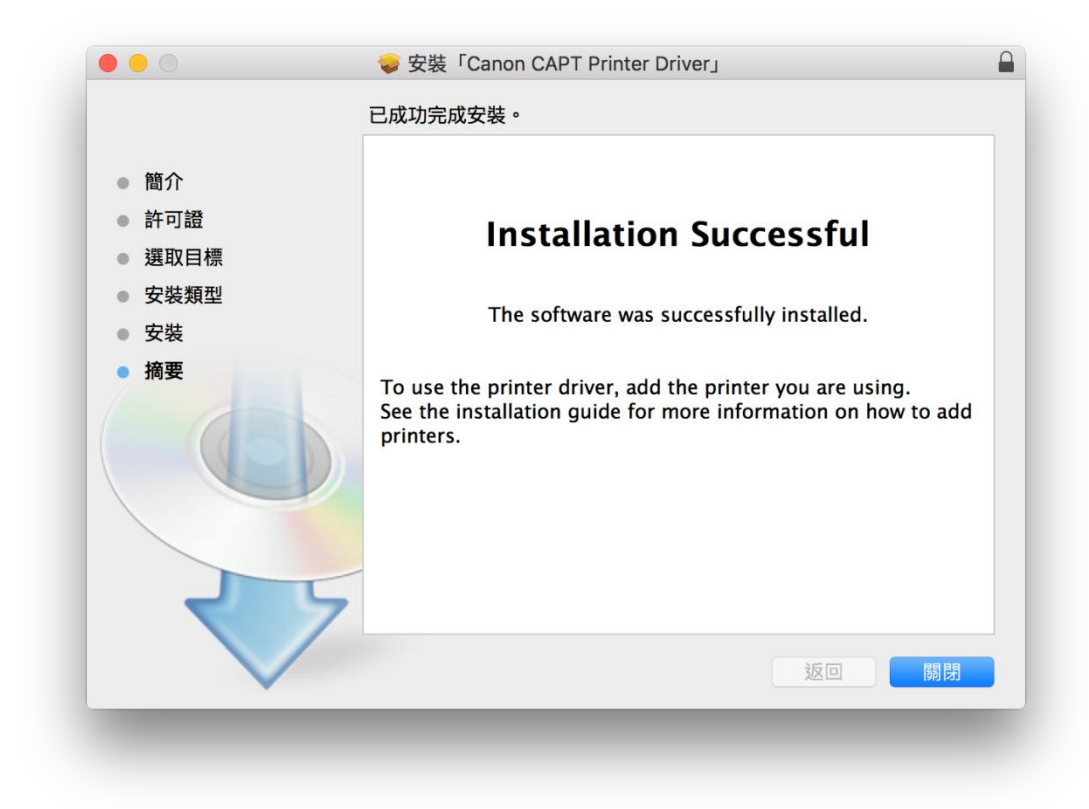

8. 因 LBP9100Cdn 不能在網路中自動獲取 IP 位置,需手動設定 IP 位置,開啟 Finder > 應用程式 > 終端機(Due to LBP9100Cdn cannot get IP address automatically, it needs to assign an IP address manually, open "Finder > Application > Terminal")

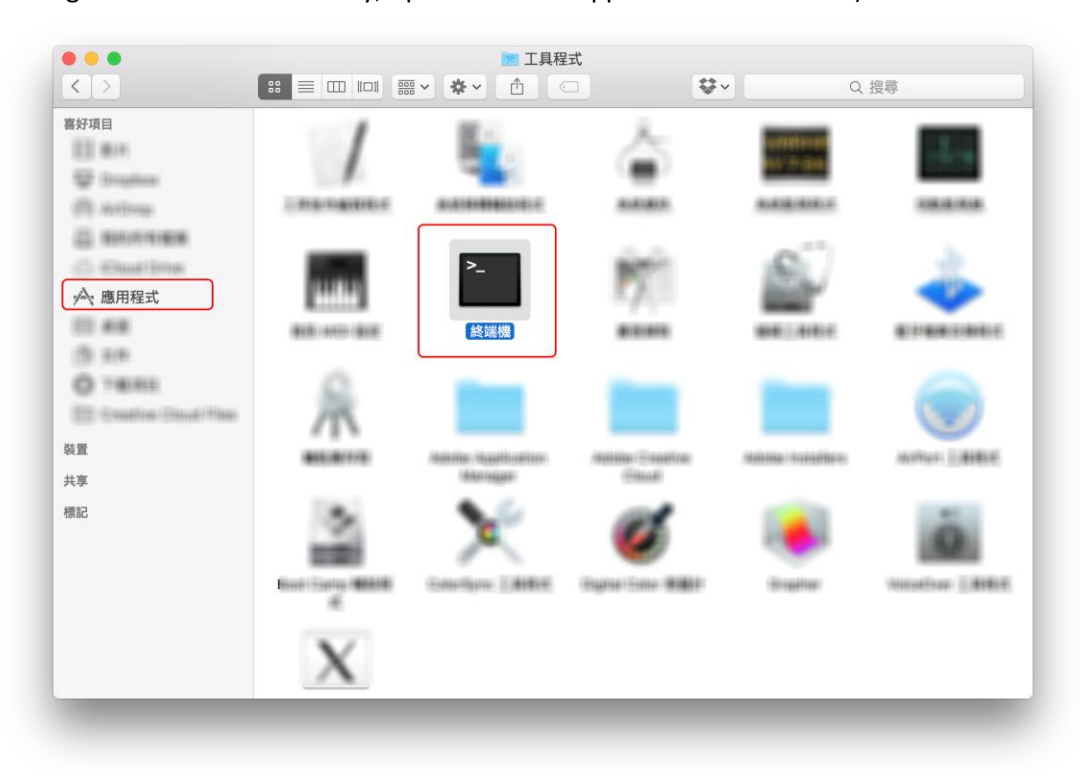

- 9. 開啟終端機視窗後:
  - 9.1. 輸入 su (需輸入 root 密碼)
  - 9.2. 輸入"arp -s <IP 位址> <MAC 位址>"
    - e.g. arp -s 192.168.1.105 00:00:12:34:56:78
  - 9.3 輸入 exit 完成設定
  - 9.4 完成設定後可輸入 "ping -c 1 -s 479 <在 9.2 步驟設定的 IP 位址>" 測試連線 e.g. ping -c 1 -s 479 192.168.1.105 (如測試失敗 (e.g. 100.0% packet loss) 需重新設定)
  - \*IP 位址設定請參考有關路由器/伺服器網絡資訊

After Terminal window opened:

- 9.1. Input su (need to input root password)
- 9.2. Input command "arp –s <IP Address> <MAC Address>"
  - e.g. arp -s 192.168.1.105 00:00:12:34:56:78
- 9.3. Input "exit" after finished setup
- 9.4. After finished setup, please input command "ping -c 1 -s 479 <specify the same IP

Address as the one used in step 9.2>" for test ping

e.g. ping -c 1 –s 479 192.168.1.105

(If test ping failed (e.g. 100.0% packet loss), please redo setup)

\*May check router/Server information for IP address setting

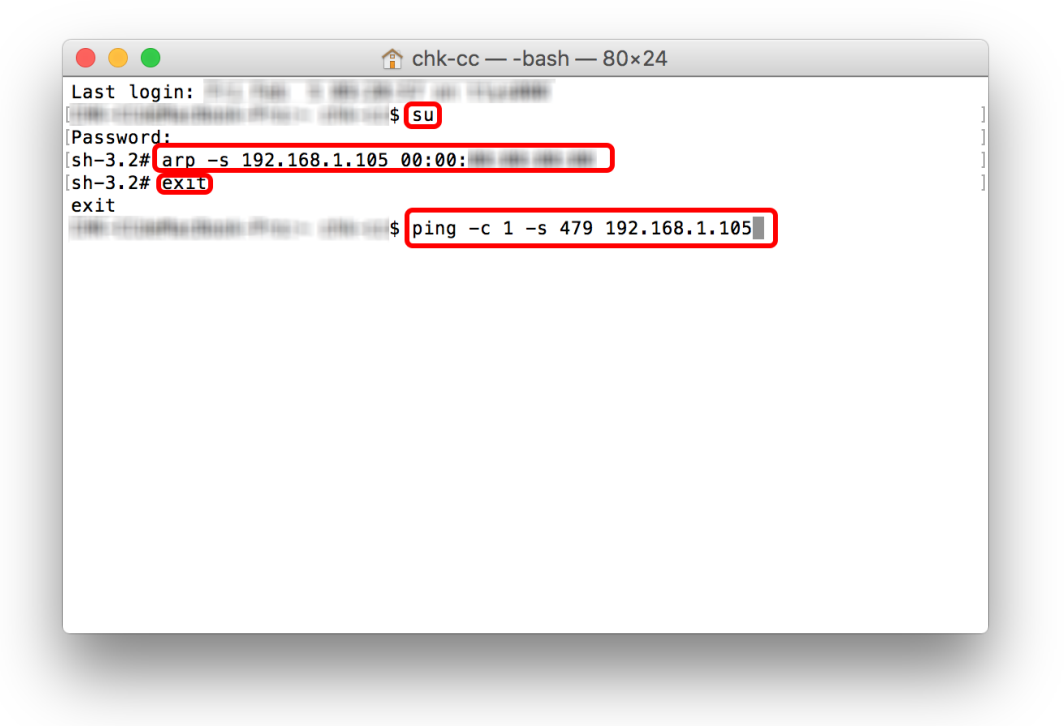

- 完成安裝驅動程式後需新增印表機。到「系統偏好設定(System Preference)」, 選「印表機與掃描器(Printers & Scanners)」(Go to "System Preference", then open "Printers & Scanners")
  - ● [ < ] > [ Ⅲ System Preferences Q Search ⊗ File Nev Op/ - $\odot$ Q 0 ..... Security & Privacy General Desktop & Dock Mission Language & Region Spotlight Notifications Screen Saver Control A CDs & DVDs Displays Energy Keyboard Mouse Trackpad Printers & Sound Saver Scanners ∦  $\bigcirc$ <₹ R. iCloud Internet Extensions Network Bluetooth Sharing Accounts Ų A  $\odot$ Ť Users & Parental App Store Dictation Startup Time Accessibility Date & Time Groups Controls & Speech Disk Machine ٤ Flash Player Java
- **11.** 選取左下角「+」按鈕,選「加入印表機或掃描器(Add Printer or Scanner)」 (Click "+", then choose "Add Printer or Scanner")

|                                        | Printers & Scan  | ners                                                 | Q Search     |  |
|----------------------------------------|------------------|------------------------------------------------------|--------------|--|
| Add Printer or Scanner                 | N<br>Click       | lo printers are availabl<br>< Add (+) to set up a pr | e.<br>inter. |  |
| Nearby Printers<br>Canon MF720C Series | Default printer: | Last Printer Used                                    | <b>\$</b>    |  |
|                                        | <b>.</b>         | (                                                    |              |  |

 左上角選擇 IP,位址欄輸入在步驟 9.2 設定的 IP 位址,名稱建議可自行更改做 LBP9100Cdn 方便管理,使用欄選取「選擇軟體」 Choose IP at top left corner, Address column inputs IP address setup at step 9.2, suggest to change name to LBP9100Cdn for easy management. Use chooses Select Software

| ¥ 🚱 🖣                       | Q 搜尋                                                                      |
|-----------------------------|---------------------------------------------------------------------------|
| 設值 IP Win                   | ndows 搜尋                                                                  |
|                             |                                                                           |
|                             |                                                                           |
| 位址:                         | 192.168.1.105                                                             |
|                             | 有效且完整的主機名稱或位址。                                                            |
| 通訊協定:                       | 行列式印表機服務程式 - LPD ♀                                                        |
| 位于一、                        |                                                                           |
| 1591 :                      |                                                                           |
|                             |                                                                           |
|                             | 府 <u>捐</u> 設行列留空。                                                         |
|                             | 舟 <b>戎</b> 敌行列留至。                                                         |
|                             | · 府預設行列留至。                                                                |
|                             | 舟"]我打"列留至。                                                                |
| 名稱:                         | 府預設行列留至。<br>P9100Cdn                                                      |
| 名稱: 💷                       | 府預設行列留至。<br>P9100Cdn                                                      |
| 名稱: 💷                       | 府預設行列留至。<br>P9100Cdn                                                      |
| 名稱: <b>LB</b><br>位置:<br>使用: | 府預設行列留至。<br>P9100Cdn<br>自動選擇                                              |
| 名稱:<br>位置:<br>使用:<br>✓      | APp100Cdn<br>自動選擇<br>通用 PostScript 印表機                                    |
| 名稱:<br>位置:<br>使用:<br>✓      | APp100Cdn<br>自動選擇<br>通用 PostScript 印表機<br>通用 PCL 印表機                      |
| 名稱:<br>位置:<br>使用:<br>✓      | P9100Cdn<br>自動選擇<br>通用 PostScript 印表機<br><del>通用 PCL 印表機</del><br>選擇軟體··· |
| 名稱:<br>位置:<br>使用:<br>✓      | AP9100Cdn<br>自動選擇<br>通用 PostScript 印表機<br>通用 PCL 印表機<br>選擇軟體…<br>其做…      |

13. 在印表機軟體中搜尋 Canon LBP9100C CAPT (UK)作驅動程式 (Search "Canon LBP9100C CAPT (UK)" as printer driver)

|                          | 0.9100 |      | 0          |
|--------------------------|--------|------|------------|
|                          | Q 9100 |      |            |
| Canon LBP9100C CAPT (UK) |        |      |            |
| Canon MF9100/9300 Series |        |      |            |
| Canon MF9100/9300 Series | FAX    |      |            |
|                          |        |      |            |
|                          |        |      |            |
|                          |        |      |            |
|                          |        |      |            |
|                          |        |      |            |
|                          |        |      |            |
|                          |        |      |            |
|                          |        |      |            |
|                          |        |      |            |
|                          |        |      |            |
|                          |        | HUSH | <i>†</i> Z |
|                          |        | HX/H | XT         |
|                          |        |      |            |

14. 安裝完成 (Installation complete)

| Printers                      | LBP9100Cdn                                            |
|-------------------------------|-------------------------------------------------------|
| LBP9100Cdn<br>Idle, Last Used | Open Print Queue<br>Options & Supplies                |
|                               | Location:                                             |
|                               | Kina: Canon LBP9100C CAP1 (UK)<br>Status: Idle        |
| +   -                         | Share this printer on the network Sharing Preferences |
|                               | Default printer: Last Printer Used                    |
|                               | Default paper size: A4                                |

-完--End-